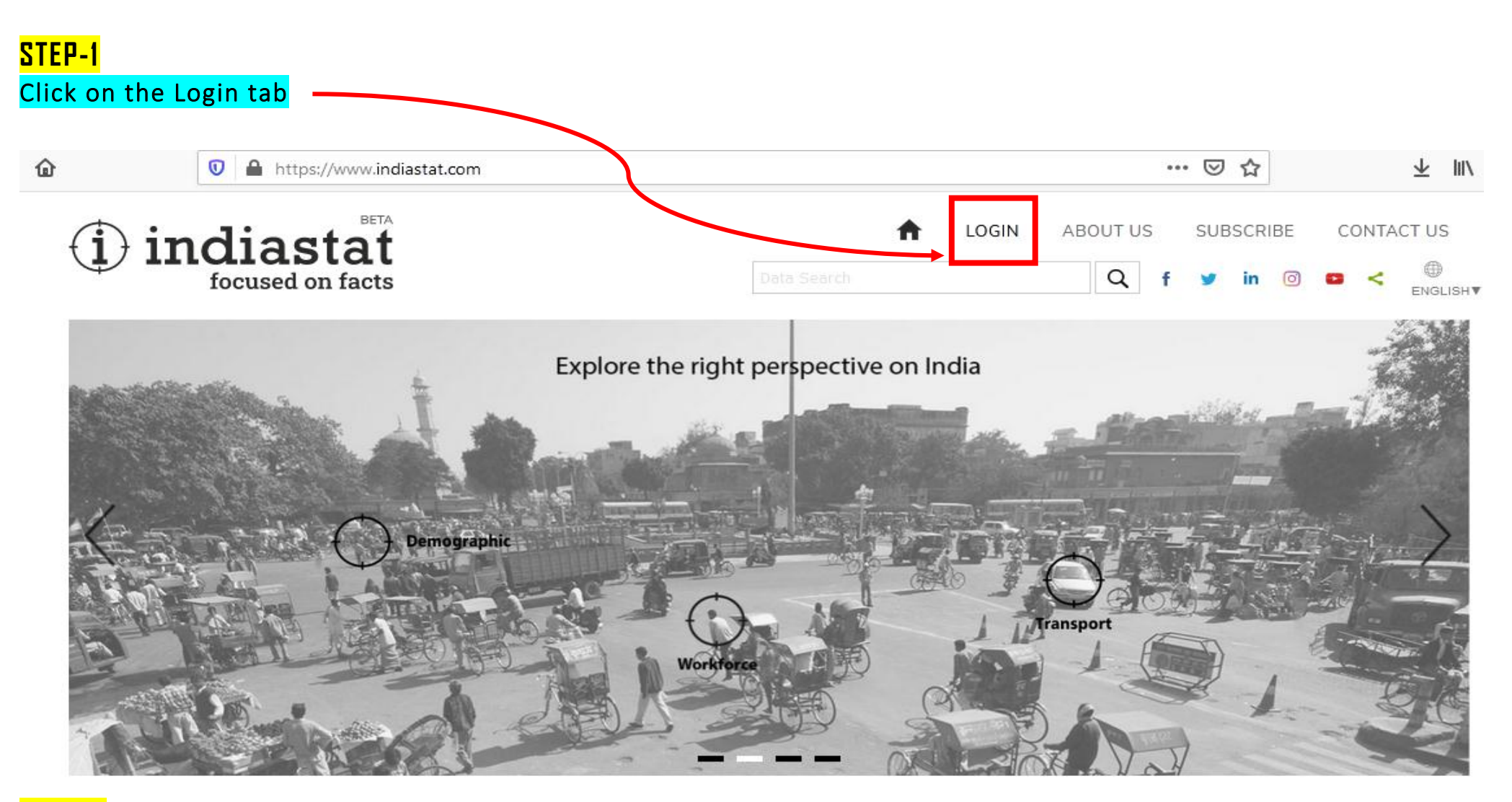

## STEP-2

On clicking Login tab, following window will appears. Provide username and password if the access is being provided through IP login.

In your case, access is being provided through Username and Password therefore provide Username and Password in the indicated box

| https://www.indiastat.com/Home/Login |             |
|--------------------------------------|-------------|
| (i) indiastat                        | LOGIN       |
| focused on facts                     | Data Search |
| Home > Login                         |             |
| Login Your Accoun                    | nt          |
|                                      |             |

I hrough IP Login

LOGIN

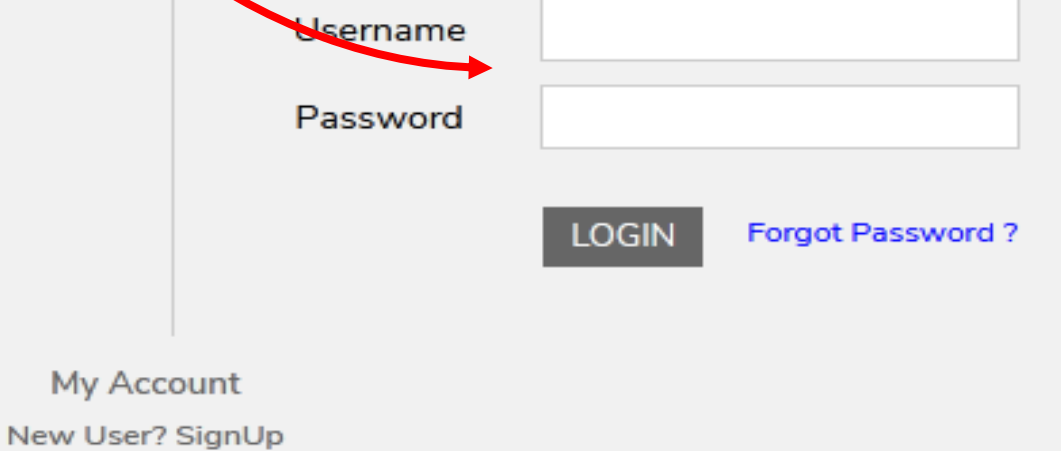

## STEP-3

On successful login into the site, name of the Institution will get displayed inside the i-logo which means that the login is successfully made into the site and data can now be accessed.

The logout from the site can also be made by clicking i-logo and then clicking the Logout option.

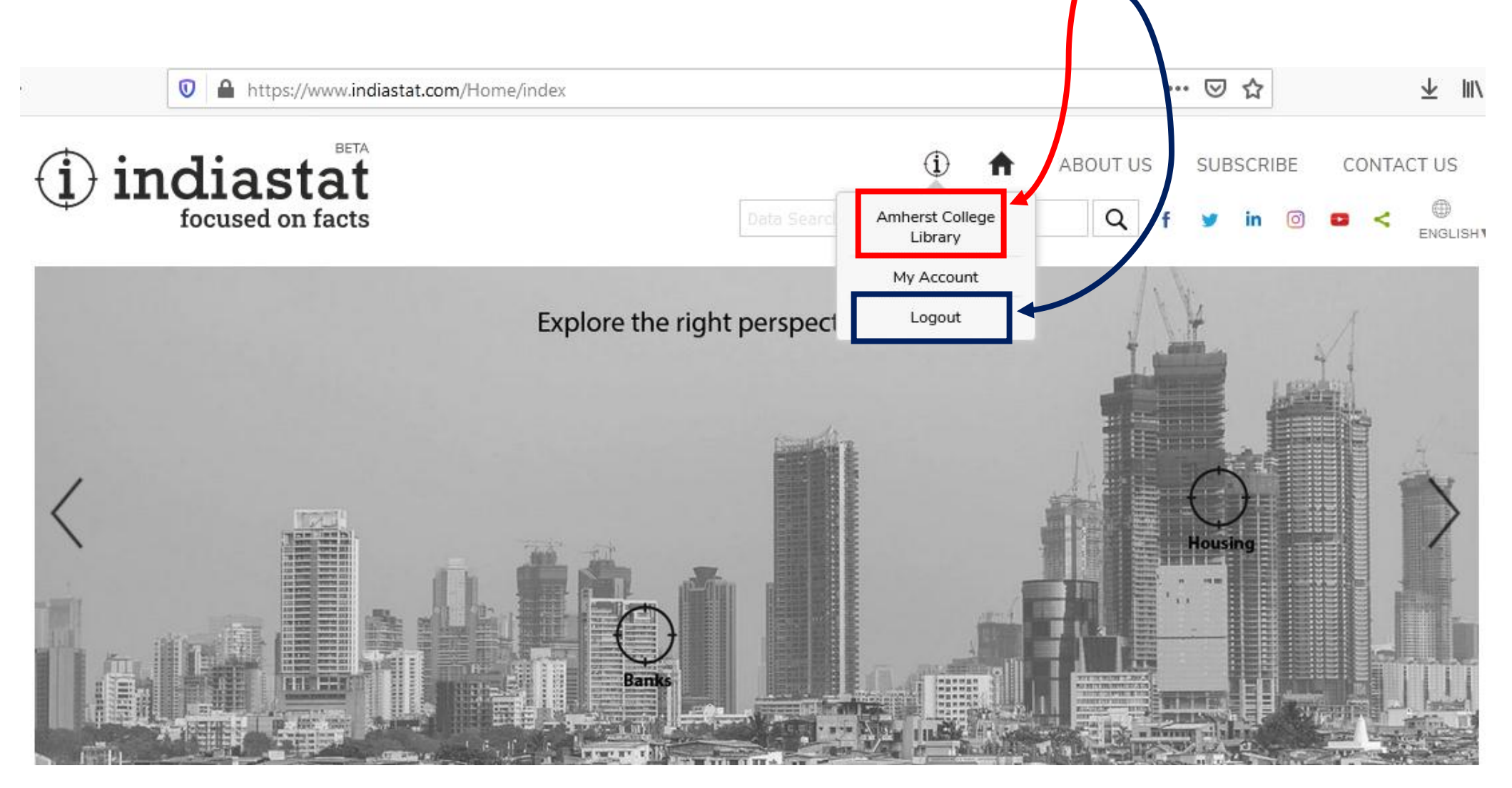